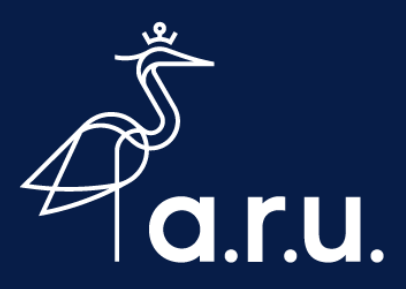

# Help Sheet

# Connecting to eduroam Wi-Fi on Android

## **Device Settings**

- 1. Open Settings (a) and go to Wi-Fi
- 2. Ensure your Wi-Fi turned on
- 3. If you have previously joined Ruskin Guest, tap Ruskin Guest and Forget
- 4. Tap the eduroam network

# Wi-Fi Settings

 If not already enabled: Set EAP Method to **PEAP** Set CA certificate to **Don't Validate**

#### Username & Passwords

- 1. Enter your ARU Full Username e.g. abc123@student.aru.ac.uk
- 2. Followed by your ARU Password
- 3. Tap Connect

## Connected

You should now be connected to eduroam. Other University institutions use eduroam, you can use this Wi-Fi network across the UK where available.

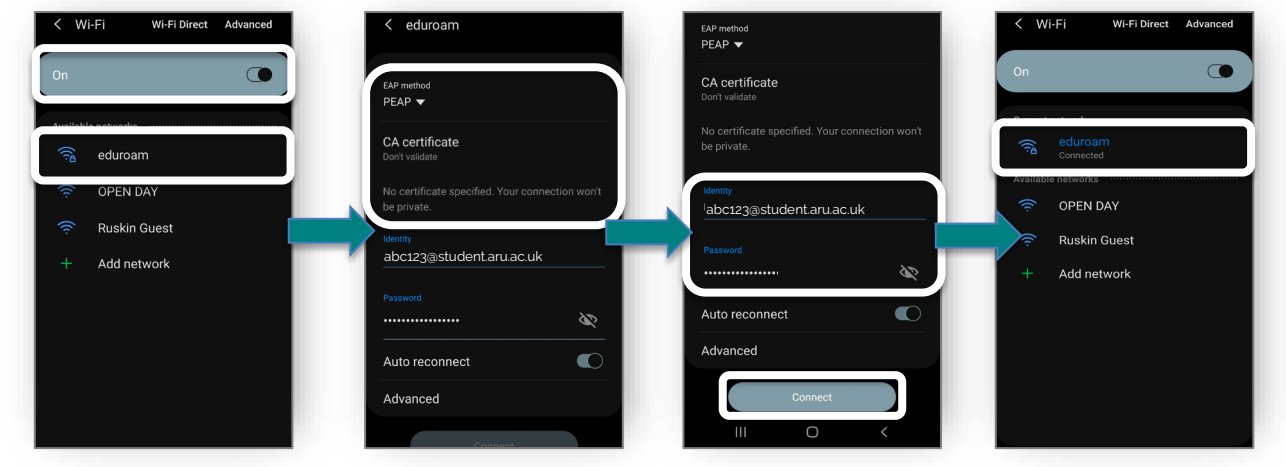